#### **EXTERNAL CONNECTIONS - APPLICATIONS**

Open Entity facilitates external connections to Business Central through a single API for entering and modifying any type of information, such as a new customer or contact, a sales document, an inventory, etc. The API **'entityEntries'** will always be used for this purpose.

For other operations, such as reading or deleting an entity or retrieving a serial number from Business Central, we use the **OE API** followed by an underscore and the desired function, such as **ReadEntity** or **DeleteEntity** (e.g., **OE\_ReadEntity**).

All information sent or received must be compressed in **GZIP** format. Both in sending and receiving, it is necessary to specify the template that will manage the information and a user or device identifier. This is more of a disabling mechanism for handling any potential issues or for planned inactivity of the device or user, rather than a security measure.

In this document, we will use the **Postman** application to simulate an application that sends and receives information to and from Business Central, and the **DevToys** program to compress/decompress information in GZIP format.

#### DATA READING

For both reading and writing, the action to be performed will always be the **POST method**, and OAuth (token) authorization is essential to establish the connection. In Postman, we used the **Bearer** option and the token previously read from the Open Entity application.

| ŧ     | Solicitud Token / Solicitud Token Open Entity                   |             |                                                               |                                       | 🖺 Save 🗸     |                   |
|-------|-----------------------------------------------------------------|-------------|---------------------------------------------------------------|---------------------------------------|--------------|-------------------|
| POS   | T v https://login.microsoftonline.com/{i                        |             | <pre>}/oauth2/v2.0/token</pre>                                |                                       |              | Send ~            |
| Param | ns Authorization Headers (9) Body • Pre-request Scri            | ot Test     | s Settings                                                    |                                       |              | Cookies           |
| • n   | one 🕘 form-data 🔵 x-www-form-urlencoded 🔵 raw 🔵 bir             | ary 🔍 (     | GraphQL                                                       |                                       |              |                   |
|       | Кеу                                                             |             | Value                                                         | Description                           |              | ••• Bulk Edit     |
|       | grant_type                                                      | Text 🗸      | client_credentials                                            |                                       |              |                   |
|       | client_id                                                       | Text 🗸      |                                                               |                                       |              |                   |
|       | client_secret                                                   | Text $\lor$ |                                                               |                                       |              |                   |
|       | scope                                                           | Text $\lor$ | https://api.businesscentral.dynamics.com/.default             |                                       |              |                   |
|       |                                                                 |             |                                                               |                                       |              |                   |
|       |                                                                 |             |                                                               |                                       |              |                   |
| Body  | Cookies (3) Headers (15) Test Results                           |             |                                                               | 🖨 Status: 200 OK Time: 267 ms Size: 2 | .19 кв 🖺 Sa  | ve as example 🛛 👓 |
| Pret  | ty Raw Preview Visualize JSON ∽ =                               |             |                                                               |                                       |              | ΓQ                |
| 1     | <pre>{"token_type":"Bearer","expires_in":3599,"ext_expire</pre> | es_in":35   | 99, "access_token": eyJ0eXAi0iJKV1QiLCJhbGci0iJSUzI1NiIsIng1d | I6IjVCM25SeHRRN2pp0GVORGMzRnkwNUtm0T  | daRSIsImtpZC | I6IjVCM25SeHRRN2  |

The parameters **client\_id** and **client\_secret** correspond to the values of our application registration in **Azure Microsoft Entra**.

The **access\_token** received will be included in our data queries or insertions in the **Authorization** tab. For example, **Bearer + received token**. To perform a data read, we will need to send the following information:

- **templateCode**: the template code that will read the data.
- **filterTable**: filters to be used in data selection.
- senderUser: a name that must exist in Permissions within the Open Entity application for the template used.
- **format**: the format in which we want the information returned; it can only be **xml** or **json**.
- **skipNameSpace**: Open Entity uses namespaces in tables for self-management; here, we can decide whether we want it included in the data received.

In the following request, we are requesting information about a customer with a specific Vat Number.

| ₩<br>TE / |                  | s / GetDataCustomer                          |                 |                |                    |                |                              |                  |                     |                    |             |         |              |
|-----------|------------------|----------------------------------------------|-----------------|----------------|--------------------|----------------|------------------------------|------------------|---------------------|--------------------|-------------|---------|--------------|
| POST      |                  | https://api.businesscentral.                 | .dynamics.com/v | 2.0/           | TENANT GUID        | /Sandbox[      | Dev2/ODataV4/OE_Read         | lEntity?company= | 8586dd27-55e9-ed11- | 884e-6045bdc8c69   | 8           |         | Send 🗸       |
| Params 🔹  | Authori          | zation • Headers (9)                         | Body • Pre-i    | request Script | Tests Settings     |                |                              |                  |                     |                    |             |         | Cookies      |
| none      | form-            | data 🔵 x-www-form-urle                       | ncoded 🛛 🖲 raw  | y 🔵 binary 🌑   | GraphQL JSON ~     |                |                              |                  |                     |                    |             |         | Beautify     |
| 1 {<br>2  | • "temp]         | ateCode": SCENARIO 04                        | 4 - CUST",      |                |                    |                |                              |                  |                     |                    |             |         |              |
| 3         | "filte<br>"sende | rTable" : "cust#vat;B1<br>rUser" : "Pos001", | 16648305",      |                |                    |                |                              |                  |                     |                    |             |         |              |
| 6         | "iorma<br>skipN  | lt": "xml",<br>lameSpace": true              |                 |                |                    |                |                              |                  |                     |                    |             |         |              |
| 1 3       |                  |                                              |                 |                |                    |                |                              |                  |                     |                    |             |         |              |
|           |                  |                                              |                 |                |                    | I              |                              |                  |                     |                    |             |         |              |
|           |                  |                                              |                 |                |                    |                |                              |                  |                     |                    |             |         |              |
| Body Cook | kies Hea         | aders (17) Test Results                      |                 |                |                    |                |                              |                  | 🛱 Status: 200 OK    | Time: 362 ms Size: | 1.18 КВ 🖺   | Save as | example •••  |
| Pretty    | Raw              | Preview Visualize                            | JSON 🗸          |                |                    |                |                              |                  |                     |                    |             |         | ΓQ           |
| 1 5<br>2  | "@odat           | a.context": "https://a                       | api.businessce  | ntral.dynamics | s.com/v2.0/        |                | /Sar                         | ndboxDev2/0Dat   | aV4/\$metadata#Edm. | String",           |             |         | I            |
| 3<br>4 B  | "value           | ": "H4sIAAAAAAAACl2PTQ                       | QuCQBCGOwf9h2X  | Pth+Y5WFdQaGTe | eOiD6DjoEoLugJr081 | s3g2gOM++8PAzv | qPTVtWQy <u>/dCgTahkgh</u> ; | JjK6wb+0jo9XLc:  | xpQMI9gaWrQmoRZpqj  | drdUIc3SREVc/ho5   | vukelIuFJ81 | 18X0qNL | L7KCGG/QmIGd |

If we decompress the value received in "value", we will see that the read action was executed successfully and the data corresponds to the configuration of the template defined in our sent templateCode:

| Comprimir/Descomprimir usando GZip                                                                                                    |          |        |        |
|----------------------------------------------------------------------------------------------------|----------|--------|--------|
| Configuración                                                                                                    |          |        |        |
| Comprimir/Descomprimir usando GZip<br>Seleccione comprimir o descomprimir                                                                                                    | Descompr | imir 🤇 | D      |
| Entrada                                                                                                    | Pegar    | ß      | ×      |
| H4sIAAAAAAAACl2PTQuCQBCGOwf9h2XPth+Y5WFdQaGTeOiD6DjoEoLugJr081s3g2gOM++8PAzvqPTVtWQy/dCgTahkghJjK6wb+<br>0jo9XLcxpQMI9gaWrQmoRZpqjdrdUIc3SREVc/ho5wukelIuFJ8ll8XOqNL7KCGG/QmIGdWMOKQ2V+YvDd1MxZN51p+1zIK/JU/e4EzaMFWxoMikOGBhbHiP+7CTTDqT073uzgUkeLz6iPzJbPi/o3VG7mDAr0G | ΑQAA     |        |        |
|                                                                                                    |          |        |        |
| Salida                                                                                                    | 2        | [] c   | lopiar |
| rml version="1.0" encoding="UTF-8" standalone="no"? <root> <cust> <no.>50000</no.> <no.>50000</no.> <creditlimitlcy>15,000</creditlimitlcy> <salancelcy>10,137.38 &lt;<rust> </rust></salancelcy></cust> </root>                                                         |          |        |        |

## Let's look at the configuration of the **"SCENARIO 04 - CUST"** template:

| Templa        | ate User   |         |                         |           |                     |               |                | Ø                       | Ŕ                | +           | 1                 |               |             |            |                  |            |             | `     | ∕ Saved | Ľ                   |
|---------------|------------|---------|-------------------------|-----------|---------------------|---------------|----------------|-------------------------|------------------|-------------|-------------------|---------------|-------------|------------|------------------|------------|-------------|-------|---------|---------------------|
| SCE           | ENA        | RIC     | ) 04 - CUST             |           |                     |               |                | <u> </u>                |                  |             |                   |               |             |            |                  |            |             |       |         |                     |
| Co            | opy-Past   | te 🚺    | 🛙 Export Data 🛛 🕮 Excel | 🔊 Run P   | rocess 📑 Save Fi    | le 📲 Archi    | ve 🖪 Cop       | y Template 🛛 📴 Permiss  | sions   Ž Vars a | & Formula   | as 🛛 🛣 Get All Fi | elds & Enable | À Delete (  | Obsolete/U | nexistent Fields | 🁫 Get Tal  | oles Relate | ed    |         |                     |
| Gene          | eral       |         |                         |           |                     |               |                |                         |                  |             |                   |               |             |            |                  |            |             |       |         |                     |
| Code          |            |         |                         |           | SCENARIO 04 - CUS   | 5T            |                |                         | Per              | missions    |                   |               |             |            |                  |            |             |       |         | 0                   |
| Source        | a Table II | D • • • |                         |           |                     |               |                | 18                      | B ∨ Allo         | w Reque     | sts               |               | (           |            |                  |            |             |       |         |                     |
| Source        | Name       |         |                         |           | Customer            |               |                |                         | Ena              | ble · · · · |                   |               |             |            |                  |            |             |       |         |                     |
| Descrip       | ption ·    |         |                         |           | Get the customer co | ode, name an  | d credit for a | an app.                 | Use              | -Make Ec    | uivalence         |               | (           |            |                  |            |             |       |         |                     |
| Operat        | tion       |         |                         |           | Only Read           |               |                |                         | ✓ Fold           | der · · · · |                   |               |             | SCENARIO   | 04               |            |             |       |         | $\sim$              |
| Table T       | Fridaer    |         |                         |           |                     |               |                |                         | Tem              | nplate Use  | 2                 |               |             |            |                  |            |             |       |         | 0                   |
|               |            |         |                         |           |                     |               |                |                         |                  |             |                   |               |             |            |                  |            |             |       |         |                     |
|               |            |         |                         |           |                     |               |                |                         |                  |             |                   |               |             |            |                  |            |             |       |         |                     |
| Lines         | <b>₽</b> ₩ | New I   | ine 🛛 🗚 Delete Line 🧯   | 🍌 Use Key | 🔀 Clear Key  🙎      | Excel Header  | Excel I        | Line 🖣 🕨 Indent         |                  |             |                   |               |             |            |                  |            |             |       | Ľ       | 8 6                 |
|               |            |         |                         |           |                     | Related Table |                |                         |                  | Table       |                   |               |             |            |                  |            |             |       |         | Force               |
| Ta            | arget Tab  | le ID   | Target Table Name       |           | Indentation         | ID            | Tag            |                         | Operation        | Trig        | Key               |               | Fields      | Formu      | Filters          | Fusion     |             | Excel | Ena     | (Imp                |
| $\rightarrow$ |            | 18      | Customer                |           | 0                   | <u>18</u>     | cust           | I                       | Only Read        |             |                   |               | 5           | No         | 0                | No         |             | 0     | ~       |                     |
|               |            |         |                         |           |                     |               |                | -                       |                  |             |                   |               |             |            |                  |            |             |       |         |                     |
| TableD        | Data · 18  |         |                         |           |                     |               |                |                         |                  |             |                   |               |             |            |                  |            |             | √ Sa  | /ed     |                     |
|               |            |         |                         |           |                     |               |                |                         |                  |             |                   |               |             |            |                  |            |             |       |         |                     |
| Field L       | lines      | ,∕⊂ s   | earch 💽 Analyze         | + New     | 🐯 Edit List 🗎 De    | lete 🔟 Del    | ete All 🔛      | Get & Enable All 🛛 🔚 En | able All 🏾 🗞 Di  | sable All   | 👯 Check Duplic    | ations 🖆 Enab | le Selecteo | I 🕤 Disal  | ble Selected     | Check form | nulas ···   |       | Ŕ       | ∑ ≣                 |
|               | FULL IN    |         |                         |           |                     | Carrie        |                |                         |                  | r.—         |                   |               |             | l          | Freed First 1    | Cha        |             |       |         |                     |
|               |            |         | Field Name              | Tag       | Order 1             | No. G         | et From        | Field Value             | (Imports)        | Ena<br>Map  | Variable Id       | Formula       | Con         | Ign<br>For | No. Fusi         | e (nu      | Vali        | Edit  | Visi    | Ena                 |
| $\rightarrow$ | 1          | ÷       | No.                     |           | 0                   |               |                |                         | 0                |             |                   |               | No          |            | 0                |            |             |       |         | <ul><li>✓</li></ul> |
|               | 2          |         | Name                    |           | 0                   |               |                |                         | 0                |             |                   |               | No          |            | 0                |            |             |       |         |                     |
|               | 20         |         | Credit Limit (LCY)      |           | 0                   |               |                |                         | 0                |             |                   |               | No          |            | 0                |            |             |       |         |                     |
|               | 59         |         | Balance (LCY)           |           | 0                   |               |                |                         | 0                |             |                   |               | No          |            | 0                |            |             |       |         |                     |
|               | 86         |         | VAT Registration No.    | vat       | 0                   |               |                |                         | 0                |             |                   |               | No          |            | 0                |            |             |       |         |                     |

As can be observed, the operation of the template is **read-only**, and the tags that make up the selection filter must match. This is all we need for our data request to work.

#### FILTERS

There are two ways to filter information from an external app: by using the tags defined in the template lines and fields or simply by their numbering. Combining both syntaxes in a single filter is not allowed.

Both filter types consist of three main values separated by special characters. The values are the table number or name (tag), the field number or name (tag), and the filter itself or selection values. Because it is possible to filter by any level of the template, each individual filter must always contain these three values.

| OE / Scenarios / GetQtyItemsOrderedbyNumericFilter                                                                                                    | 🖺 Savi          | e ~ 🧨 🗉               |
|----------------------------------------------------------------------------------------------------|-----------------|-----------------------|
| POST v https://api.businesscentral.dynamics.com/v2.0/                                                                                                    | 8c698           | Send ~                |
| Params  Authorization Headers (9) Body Pre-request Script Tests Settings                                                                                                    |                 | Cookies               |
| 🔵 none 🜑 form-data 🜑 x-www-form-urlencoded 🦲 raw 🜑 binary 🜑 GraphQL JSON 🗸                                                                                                    |                 | Beautify              |
| <pre>1 1 2 ····*templateCode": "SCEN04-QTY·ITEM·ORD", 3 ····*filterTable": : "37#1;0rder%37#5;Item%37#6;1896-S1996-S", 4 ····*senderUser": : "Pos001", 5 ····*format": "xml", 6 ····*skipNameSpace": true 7 1 </pre>                                                                                                    |                 | T                     |
| Body Cookies Headers (17) Test Results Cookies Headers (17) Test Results                                                                                                    | Size: 1.19 KB [ | 🖞 Save as example 🛛 🕬 |
| Pretty     Raw     Preview     Visualize     JSON     Image: Strain of the strain of the strai |                 |                       |
|                                                                                                    |                 | TVIII FORVERSOCAAA-   |

In this numeric filter, **37** is the **Sales Line** table; the numbers **1**, **2**, **5**, and **6** are the fields, and **Order**, **10000**, **Item**, and **1896-S..1996-S** are the values to filter.

The separators have the following meanings:

- The ';' character separates the field from the filter value  $\rightarrow$  6;1896-S..1996-S (6 is the field No., and 1896-S..1996-S is the product range).
- The '#' character separates the table from the previous filter (field and selection). 37#6;1896-S..1996-S means that for table 37 (Sales Line), the described filter is applied.
- Finally, the '%' character separates different filter groups that may be configured.

In this case:

37#1;Order 37#2;10000 37#5;Item 37#6; 1896-S..1996-S

The following breakdown means to select all sales lines of an Order document for customer 10000 where the lines are of type Item and the product codes fall within the range from 1896-S to 1996-S. Filters with alphanumeric encoding (names) must match the tag configured in the template fields.

| ₩₩P OE / S                                                          | Scenarios / GetQtyItemsOrderedbyFilterTags                                                                                                    |             |                            |
|---------------------------------------------------------------------|----------------------------------------------------------------------------------------------------|-------------|----------------------------|
| POST                                                                | https://api.businesscentral.dynamics.com/v2.0/i                                                                                                    | 3           | Send ~                     |
| Params •                                                            | Authorization • Headers (9) Body • Pre-request Script Tests Settings                                                                                                    |             | Cookies                    |
| none                                                                | ● form-data ● x-www-form-urlencoded 💿 raw ● binary ● GraphQL JSON ∨                                                                                                    |             | Beautify                   |
| 1 {<br>2   · · ·<br>3   · ·<br>4   · ·<br>5   · ·<br>6   · ·<br>7 } | <pre>"templateCode": "SCEN04-QTY.ITEM.ORD",<br/>"filterTable": "salesLine#doctype;Order%salesLine#custcode;10000%salesLine#type;Item%salesLine#itemcode;1896-S1996-S",</pre> |             |                            |
| Body Cooki                                                          | ies Headers (17) Test Results 🕀 Status: 200 OK Time: 638 ms Size: 1                                                                                                    | .19 кв 🖺 S  | ave as example 🛛 👓         |
| Pretty                                                              | Raw Preview Visualize JSON V =                                                                                                    |             | ΓQ                         |
|                                                                     | "@odata.context": "https://api.businesscentral.dynamics.com/v2.0/ ///////////////////////////////////                                                                        | dlKhl86odGn | 7K <u>/KirbAF9pJDtey</u> M |

| Template User                               |                                  |                | $(\mathcal{O})$    | B                      | +             | <u>ا</u>                        |          |             |                  |           |             | √ Saved  | d 🖬           |
|---------------------------------------------|----------------------------------|----------------|--------------------|------------------------|---------------|---------------------------------|----------|-------------|------------------|-----------|-------------|----------|---------------|
| scen04-qty item ord                         |                                  |                | $\bigcirc$         |                        |               |                                 |          |             |                  |           |             |          |               |
| 🗈 Copy-Paste 🏮 Export Data 🖷 Excel 🔊 Run Pr | ocess 📑 Save File 📲 Archive      | e 🔝 Copy Templ | ate  🗄 Permissions | ∑ Vars                 | s & Formu     | las 📓 Get All Fields & Enable 🔓 | Delete ( | Obsolete/Ur | nexistent Fields | 🎢 Get Tab | les Related |          |               |
| General                                     |                                  |                |                    |                        |               |                                 |          |             |                  |           |             |          |               |
| Code · · · · · · S                          | CEN04-QTY ITEM ORD               |                |                    | Pe                     | ermissions    |                                 |          |             |                  |           |             |          | 2             |
| Source Table ID                             |                                  |                | 18 🗸               | AI                     | llow Reque    | ests                            | (        |             |                  |           |             |          |               |
| Source Name C                               | Customer                         |                |                    | En                     | nable · · · · |                                 |          |             |                  |           |             |          |               |
| Description                                 | Returns the Outstanding Quantity | of Items       |                    | Us                     | se-Make E     | quivalence                      | (        |             |                  |           |             |          |               |
| Operation C                                 | Only Read                        |                | $\sim$             | Fo                     | older · · · · |                                 |          | SCENARIO (  | 04               |           |             |          | $\sim$        |
| Table Trigger                               |                                  |                |                    | Te                     | emplate Us    | ;e                              |          |             |                  |           |             |          | 0             |
|                                             |                                  |                |                    |                        |               |                                 |          |             |                  |           |             |          |               |
| Lines 🛛 👬 New Line 🕻 Delete Line 🚯 Use Key  | Clear Key 🗵 Excel Header         | 🕮 Excel Line   | Indent             |                        |               |                                 |          |             |                  |           |             |          | 68            |
| Target Table ID Target Table Name           | Related Table<br>Indentation ID  | Tag            | Op                 | eration                | Table<br>Trig | Key                             | Fields   | Formu       | Filters          | Fusion    | Excel       | Ena      | Force<br>(Imp |
| → 37 : Sales Line                           | 0 18                             | salesLine      | On                 | l <mark>y R</mark> ead |               |                                 | 5        | No          | 0                | Yes       | 0           | <b>v</b> |               |

| Tab           | TableData · 37       |       |                      |          |            |              |                 |                |                |                      |            |             |               |                     |              |                       |         |                    |        |      |          |          |                    |                     | √ Saved    |
|---------------|----------------------|-------|----------------------|----------|------------|--------------|-----------------|----------------|----------------|----------------------|------------|-------------|---------------|---------------------|--------------|-----------------------|---------|--------------------|--------|------|----------|----------|--------------------|---------------------|------------|
| OE            | Field L              | .ines | Ø~ / E               | + New    | 🐯 Edit Lis | t 🕅 l        | Delete          | 🔟 Delete All   | 👫 Get & E      | nabled All           | 🖃 Enal     | oled All    | 🏷 Disable All | 📭 Check Duplicates. | 🗄 Enabl      | ed Select             | ed 🕤 Di | sable Sel          | lected | Chec | k formul | as       | More options       |                     | Ŀ          |
|               | Field<br>ID <b>T</b> | d     | Field Name           | Tag      | Order<br>† | Serie<br>No. | Get Ser<br>When | ie<br>Get From | Field<br>Value | Mapping<br>(Imports) | Ena<br>Map | Variable Id | d Formula     | Condi               | lgn<br>. For | Equal<br>Field<br>No. | Fuse    | Cha<br>Sign<br>(nu | Vali   | Edit | Visi     | Ena      | Lookup<br>Page No. | Lookup Field<br>No. | Field Type |
| $\rightarrow$ |                      | 1     | Document Type        | doctype  | 10         |              |                 |                |                | 0                    |            |             |               | No                  |              | 0                     |         |                    |        |      |          | <b>v</b> | 0                  | 0                   | Option     |
|               | 1                    | 2     | Sell-to Customer No. | custcode | e 20       |              |                 |                |                | 0                    |            |             |               | No                  |              | 0                     |         |                    |        |      |          | <b>v</b> | 0                  | 0                   | Code       |
|               |                      | 5     | Туре                 | type     | 30         |              |                 |                |                | 0                    |            |             |               | No                  |              | 0                     |         |                    |        |      |          | <b>v</b> | 0                  | 0                   | Option     |
|               |                      | 6     | No.                  | itemcod  | e 50       |              |                 |                |                | 0                    |            |             |               | No                  |              | 0                     | Group   |                    |        |      |          | <b>v</b> | 0                  | 0                   | Code       |
|               | 1                    | 6     | Outstanding Quantity |          | 60         |              |                 |                |                | 0                    |            |             |               | No                  |              | 0                     | Total   |                    |        |      |          | ~        | 0                  | 0                   | Decimal    |

ALPHANUMERIC FILTERS salesLine#doctype;Order salesLine#custcode;10000 salesLine#type;Item salesLine#itemcode; 1896-S..1996-S

Highlight the use of the **Fuse** column to group product codes and total them in a single line.

# Comprimir/Descomprimir usando GZip

Salida

<?xml version="1.0" encoding="UTF-8" standalone="no"?> <Root> <salesLine> <doctype>Order</doctype> <custcode>10000</custcode> <type>Item</type> <itemcode>1996-S</itemcode> <OutstandingQuantity>12</OutstandingQuantity> </salesLine> <salesLine> <doctype>Order</doctype> <custcode>10000</custcode> <type>Item</type> <itemcode>1968-S</itemcode> <OutstandingQuantity>10</OutstandingQuantity> </salesLine> <salesLine> <doctype>Order</doctype> <custcode>10000</custcode> <type>Item</type> <itemcode>1928-S</itemcode> <OutstandingQuantity>7</OutstandingQuantity> </salesLine> </Root>

#### INSERTING-MODIFYING DATA

An external application generates the following data in XML (it also supports JSON) to create an order and compresses it in GZIP format:

| Comprimir/Descomprimir usando GZip                                                                                                    |                                                                                                    |                                                                                                    |                                     |
|----------------------------------------------------------------------------------------------------|----------------------------------------------------------------------------------------------------|----------------------------------------------------------------------------------------------------|-------------------------------------|
| Configuración<br>← Comprimir/Descomprimir usando GZip<br>Seleccione comprimir o descomprimir                                                                                                    | salesorderexample xml ⊠<br>1 k?xml version="1.0" encoding="U"<br>2 □ <root><br/>3 □ <cust></cust></root> | TF-8" standalone="no"?>                                                                                                    | Comprimir 💽                         |
| Entrada<br>xml version="1.0" encoding="UTF-8" standalone="no"?<br><root><br/><cust><br/><vatregistrationno.>B16648305</vatregistrationno.><br/></cust><br/><salesline><br/><no.>1896-5</no.><br/><quantity>10</quantity><br/></salesline><br/><salesline><br/><salesline><br/><salesline><br/><salesline><br/><salesline><br/><salesline><br/><no.>1936-5</no.><br/><quantity>25</quantity><br/></salesline><br/><salesline><br/><salesline><br/><no.>1996-5</no.></salesline></salesline></salesline></salesline></salesline></salesline></salesline></root> | <pre>4</pre>                                                                                             | 05 /VATRegistrationNo. <pre>salesorderexample json ⊠ 1 □ { 2 □ "cust": { 3 □ VATRegistrationN 4 - }, 5 □ "salesLine": [ 6 □ { 7 □ salesLine": [ 6 □ { 7 □ Quantity": "10 9 - }, 10 □ { 11 □ No.": "1936-S" 12 □ Quantity": "25 13 - }, 14 □ { 15 □ No.": "1996-S" 16 □ ? 18 - ] 19 ↓</pre> | о.": "в <u>й</u> 6648305"           |
| Salida<br>H4sIAAAAAAAC53R3QqCMBQA4CfwHcbudZuWKMxJXXQVQWbdDx0ysA3cjHr7plgQaFB3Z+fn4xxG8/u1E<br>vhdlLJSZu6CBJGvsniqZulz32XFlpH4xgit4Pb5A+gHkuxXiBcxv+rkVLy4V/cYu3ht9upWj8jCd+omsg                                                                                                    | TFRGalVBkmAIRCq0rVUTQbP5c5PIDCWq5q3WokMKg1<br>ygEAAA==                                                   | Lz5tFCa8s8AGjVmzFw4WVTFqKRxnbcOu                                                                                                    | opiar<br>u2gA7YlcbxKIrymaKY6zKMXQA1 |

We copy the Compressed Output and add it to the **entity** field in our Post, enclosed in quotes. The compressed data can be in XML or JSON format.

The general data entry URL is as shown on the screen below. The blank space corresponds to our **tenant id**, and the underlined text should be our **company id**. The final text, **entityEntries**, is the name of our resource or API.

| Imp     OE / Scenarios / SendCustomerOrder                                                                                                    |                                                                        |
|----------------------------------------------------------------------------------------------------|------------------------------------------------------------------------|
| POST v https://api.businesscentral.dynamics.com/v2.0/i Tenant id //SandboxDev2/api/nomadaware/oe/v2.0/companies(8586dd27-55e9-ed11-884e-6045bdc8c698)/entity                                                                                                    | Entries                                                                |
| Params Authorization • Headers (9) Body • Pre-request Script Tests Settings                                                                                                    | Cookies                                                                |
| 🔵 none 🔵 form-data 🔘 x-www-form-urlencoded 🥘 raw 🜑 binary 🔘 GraphQL JSON 🗸                                                                                                    | Beautify                                                               |
| <pre>1</pre>                                                                                                    | ↓<br>VLy4V/cYu3ht9upWj8jCd                                             |
| Body Cookies Headers (18) Test Results East Created Time: 4.22 s                                                                                                    | Size: 1.71 KB 🖺 Save as example 👓                                      |
| <b>Pretty</b> Raw Preview Visualize $JSON \sim \frac{1}{-2}$                                                                                                    | r Q                                                                    |
| 1       1         2       "@odata.context": "https://api.businesscentral.dynamics.com/v2.0/       /SandboxDev2/api/nomadaware/oe/v2.0/\$metadata#companies(858         3       "@odata.etag": "W/_`JZE50zg20DU3N2Y3NDU2NjQyMjU3MTkx0zAw0yc=\"",         4       "trackCode": "1ca50582-6c8c-4ef3-9598-0274fcdc2cef",         5       "templateCode": "SCENARIO 04 - ORDER",         6       "senderUser": "Pos001",         7       "operation": "Insert-Modify",         8       "entity": "H4sIAAAAAAAACrWSXQucMBSGuw76D2P3ulkpKl0pi64i6PN+12CBnYFbUf++KWQGCRF4dTjvDs/D0Yx190uBbqLUUkGCPZdiJOCkzhLyB093CyfESBs0Z14oEAkGhbN0NGQbpYytCDHDj4WIT1dtk         9       } | 6dd27-55e9-ed11-884e-6045bdc8c698<br>GWBjusgwVWC6xE7dJjtNiKX2pTcWNNKue |

The returned value of the **'trackCode'** field is the tracking code for the operations performed by our Post in Business Central.

## The result is the following order created in Business Central:

| Sal | les Order         |       |               |                  |                              |         | (              | 0) I        | È    | + 🖻          |                  |                 |            | √ Sav                                | ed 🗅 🦯 🦉 |
|-----|-------------------|-------|---------------|------------------|------------------------------|---------|----------------|-------------|------|--------------|------------------|-----------------|------------|--------------------------------------|----------|
| 1(  | 01292 · Nor       | na    | daWare        | , S.L.           |                              |         |                |             |      |              |                  |                 |            |                                      |          |
| Н   | lome Prepare Prin | t/Ser | nd Request Ap | oproval Order    | More options                 |         |                |             |      |              |                  |                 |            |                                      | 0        |
| [   | 🛅 Post 🗸 🖸 Re     | lease | e 🗸 🐞 Cre     | ate Warehouse Sł | nipment 🛛 😭 Create Inventory | Put-awa | y/Pick 📲 Ar    | chive Docu  | ment |              |                  |                 |            |                                      | sà       |
| Ge  | eneral            |       |               |                  |                              |         |                |             |      |              |                  |                 | Show more  | i Details                            |          |
| Cu  | stomer Name       |       | N             | IomadaWare, S.L. |                              |         | Order Date     |             |      | 1/30/2       | 024              |                 |            | Cartera Receiv. Statistics FB        | Í        |
| Co  | ntact             |       | D             | liego Echevarria |                              |         | Due Date · · · |             |      | 2/13/2       | 024              |                 | <b>T</b>   | No. of Bills                         |          |
| Do  | cument Date       |       |               | /30/2024         |                              |         | Requested De   | livery Date |      |              |                  |                 | ţ.         | Open Bills<br>Open Bills in Bill Gr. | 0        |
| Pos | sting Date        |       |               | /30/2024         |                              |         | External Docu  | ment No. 🕔  |      |              |                  |                 |            | Open Bills in Post. Bill Gr.         | 0        |
| VA  | T Data            |       |               | /30/2024         |                              | Ē       | Status         |             |      | Open         |                  |                 |            | Hon. Bills in Post. Bill Gr.         | 0        |
| 1   | Date              |       | -1            | ,50,2024         |                              |         | Status         |             |      | open         |                  |                 |            | Rej. Bills in Post. Bill Gr.         | 0        |
|     |                   |       |               |                  |                              |         |                |             |      |              |                  |                 |            | Hon, Closed Bills                    | 0        |
| Lir | nes Manage Lir    | ne    | Order         |                  | 2                            |         |                |             |      |              |                  |                 | 6 6        | Rej. Closed Bills                    | 0        |
|     | 🕷 New Line 📑 De   | lata  | Line 🏭 Colo   | at itama         |                              |         |                |             |      |              |                  |                 | ~          | Remaining Amt. (LCY)                 |          |
| _   | Finew Line SK De  | ete   | Line D Sele   | ct items         |                              |         |                |             |      |              |                  |                 | ×0         | Open Bills                           | 0.00     |
|     |                   |       |               |                  |                              |         |                | Qty. to     |      |              |                  |                 |            | Open Bills in Bill Gr.               | 0.00     |
|     | Tune              |       | No            | Item Reference   | Description                  | Loc     | Quantity       | Assem       | Res  | Unit of      | Unit Price Excl. | Line Discount % | Line Amour | Open Bills in Post. Bill Gr.         | 0.00     |
|     | type              |       | 110.          | IND.             |                              | CODE    | Quantity       | to Order    | Qua  | Measure Code | VAI              | Enc Discount 70 | EXCI. VA   | Hon. Bills in Post. Bill Gr.         | 0.00     |
| 7   | Item              | :     | 1896-5        |                  | Escritorio Al ENAS NEW NEW   |         | 10             |             | -    | UDS          | 25.00            |                 | 250.0      | Rej. Bills in Post. Bill Gr.         | 0.00     |
|     | Item              |       | 1900-S        |                  | Silla inv. PARIS, negra      |         | 5              |             | -    | UDS          | 90.00            |                 | 450.0      | Hon Closed Bills                     | 0.00     |
|     | Item              |       | 1936-S        |                  | Silla invit. BERLÍN, amar.   |         | 25             |             | -    | UDS          | 150.00           |                 | 3,750.0    | Rei. Closed Bills                    | 0.00     |
|     | Item              |       | 1996-S        |                  | Pizarra ATLANTA, base        |         | 20             |             | -    | UDS          | 55.00            |                 | 1,100.0    |                                      | 0.000    |
|     |                   |       |               |                  |                              |         |                |             |      |              |                  |                 |            | Cartora East Statistics ER           |          |

## **TEMPLATE SCENARIO 04 - ORDER (Business Central)**

This is the composition in Open Entity for the previous example of creating an order. It uses resources covered in other documents of the manual, so we will simply highlight them graphically.

## Template Lines:

| CENARIO 04 - ORDER                                                      |                               |                                               |               |                 |              |           |                  |          |               |  |  |  |  |  |
|-------------------------------------------------------------------------|-------------------------------|-----------------------------------------------|---------------|-----------------|--------------|-----------|------------------|----------|---------------|--|--|--|--|--|
| 🗈 Copy-Paste 🔋 Export Data 🕮 Excel 🔊 Run Process 🗋 Save File 📲 Archive  | Copy Template 🛛 🗗 Permissions | ∑ Vars & Formulas 🛛 🕌 Get All Fields & Enable | À Delete C    | Obsolete/Unexis | stent Fields | 🁫 Get Tab | oles Related 🛛 … |          |               |  |  |  |  |  |
| General                                                                 |                               |                                               |               |                 |              |           |                  |          |               |  |  |  |  |  |
| ode SCENARIO 04 - ORDER Permissions 2                                   |                               |                                               |               |                 |              |           |                  |          |               |  |  |  |  |  |
| Source Table ID                                                         | 18 🗸                          | Allow Requests                                | • • • • • • ( |                 |              |           |                  |          |               |  |  |  |  |  |
| Source Name Customer                                                    |                               | Enable · · · · · · · · · · · · · · · · · · ·  |               |                 |              |           |                  |          |               |  |  |  |  |  |
| Description · · · · · · Import Sales Order                              |                               | Use-Make Equivalence                          | (             |                 |              |           |                  |          |               |  |  |  |  |  |
| Operation · · · · · · · · · · · · · · · · · · ·                         | ~                             | Folder                                        |               | SCENARIO 04     |              |           |                  |          | $\sim$        |  |  |  |  |  |
| Table Trigger                                                           |                               | Template Use                                  |               |                 |              |           |                  |          | 0             |  |  |  |  |  |
|                                                                         |                               |                                               |               |                 |              |           |                  |          |               |  |  |  |  |  |
| Lines 🦻 👫 New Line 🏾 🍽 Delete Line 🚯 Use Key 🔀 Clear Key 🗵 Excel Header | 🖷 Excel Line 🔹 🕨 Indent       |                                               |               |                 |              |           |                  |          | r 21          |  |  |  |  |  |
| Related Table<br>Target Table ID Target Table Name Indentation ID       | Tag Ope                       | Table<br>ration Trig Key                      | Fields        | Formu           | Filters      | Fusion    | Excel            | Ena      | Force<br>(Imp |  |  |  |  |  |
| → 18 : Customer 0 <u>18</u>                                             | cust                          | y Read                                        | 2             | No              | 0            | No        | 0                |          |               |  |  |  |  |  |
| 36 Sales Header 2 18                                                    | Inse                          | ert-Mod 🗌                                     | 3             | Yes             | 0            | No        | 0                |          |               |  |  |  |  |  |
| 37 Sales Line 4 36                                                      | salesLine Inse                | ert-Mod                                       | 7             | Yes             | 0            | No        | 0                | <b>V</b> |               |  |  |  |  |  |

## Table Fields Configuration:

| Tab           | leData · ' | 18 |                      |       |             |               |               |                |                  |        |                      |            |                    |         |                 |              |                    |       |                    |        | √ Sav | ved  |     |
|---------------|------------|----|----------------------|-------|-------------|---------------|---------------|----------------|------------------|--------|----------------------|------------|--------------------|---------|-----------------|--------------|--------------------|-------|--------------------|--------|-------|------|-----|
| Fiel          | d Lines    | 2  | Search 💽 Analyze     | + New | 🐯 Edit List | 📋 Dele        | te <u> </u> D | Delete All 🛛 🔛 | Get & Enable All | 📰 Enab | le All 🏾 🐞 Disa      | ble All    | ₽₽ Check Duplicati | ions 🗈  | Enable Selected | <b>5</b> Dis | able Selected      | 🔝 Che | ck formu           | ılas … |       | Ŕ    | \ ≣ |
|               | Field I    | D  | Field Name           | Tag   | O           | S<br>rder î N | erie<br>Io.   | Get From       | Field Va         | ue     | Mapping<br>(Imports) | Ena<br>Map | Variable Id        | Formula | Con             | lgn<br>For   | Equal Field<br>No. | Fuse  | Cha<br>Sign<br>(nu | Vali   | Edit  | Visi | Ena |
| $\rightarrow$ | 8          | 86 | VAT Registration No. |       |             | 10            |               |                |                  |        | 0                    |            | vatRegistration    |         | No              |              | 0                  |       |                    |        |       |      |     |
|               |            | 1  | No.                  |       |             | 20            |               | GETCUSTBY      | VAT              |        | 0                    |            | custNo             |         | No              |              | 0                  |       |                    |        |       |      |     |

| Tal | bleData • 3 | 6      |                      |              |             |              |             |            |                    |            |                      |            |                   |         |                 |            |                    |       |                    |        | √ Sav | /ed  | ت م <sup>لا</sup> |
|-----|-------------|--------|----------------------|--------------|-------------|--------------|-------------|------------|--------------------|------------|----------------------|------------|-------------------|---------|-----------------|------------|--------------------|-------|--------------------|--------|-------|------|-------------------|
| Fie | eld Lines   | ,₽ se  | earch 💽 Analyze      | $+{\rm New}$ | 🐯 Edit List | 📋 Delet      | e 🗎         | Delete All | 👫 Get & Enable All | 📰 Enable / | All 🏾 🏷 Disa         | ble All    | ₽₽ Check Duplicat | tions 🛃 | Enable Selected | b Di       | sable Selected     | 🖩 Che | eck formi          | ulas 😶 |       | Ŀ    | 7 ≣               |
|     | Field ID    | )<br>' | Field Name           | Tag          | Or          | Si<br>der↑ N | erie<br>lo. | Get From   | Field Valu         | e          | Mapping<br>(Imports) | Ena<br>Map | Variable Id       | Formula | Con             | lgn<br>For | Equal Field<br>No. | Fuse  | Cha<br>Sign<br>(nu | Vali   | Edit  | Visi | Ena               |
| ->  | · ·         | 1      | Document Type        |              |             | 10           |             |            | Order              |            | 0                    |            |                   |         | No              |            | 0                  |       |                    |        |       |      |                   |
|     | :           | 3      | No.                  |              |             | 20 V         | -PED        |            |                    |            | 0                    |            | serieNo           |         | No              |            | 0                  |       |                    |        |       |      | ~                 |
|     | 1           | 2      | Sell-to Customer No. |              |             | 40           |             |            |                    |            | 0                    |            |                   | custNo  | No              |            | 0                  |       |                    | ✓      |       |      |                   |

| Tabl          | eData · 3 | 7      |                      |              |             |                 |                |                    |                         |            |                     |              |          |               |                    |      |                    |        | √Sa  | ved  | Ľ, ۲     |
|---------------|-----------|--------|----------------------|--------------|-------------|-----------------|----------------|--------------------|-------------------------|------------|---------------------|--------------|----------|---------------|--------------------|------|--------------------|--------|------|------|----------|
| Field         | Lines     | ,∕⊃ Se | arch 💽 Analyze       | $+{\rm New}$ | 🐯 Edit List | 📋 Delete        | 🗓 Delete Al    | 🚟 Get & Enable All | 🖭 Enable All 🛛 🗞 Dis    | able All   | E Check Duplication | is 🛃 Enable  | Selected | d <b>5</b> Di | sable Selected     | 🖪 Ch | eck formu          | ulas … |      | Ċ    | 7 ≣      |
|               | Field ID  |        | Field Name           | Tag          | Or          | Ser<br>der 1 No | ie<br>Get Fror | n Field Valu       | Mapping<br>le (Imports) | Ena<br>Map | Variable Id F       | Formula      | Con      | lgn<br>For    | Equal Field<br>No. | Fuse | Cha<br>Sign<br>(nu | Vali   | Edit | Visi | Ena      |
| $\rightarrow$ | 1         | L E    | Document Type        |              |             | 0               |                | Order              | 0                       |            |                     |              | No       |               | 0                  |      |                    |        |      |      | <b>v</b> |
|               | 2         | 2      | Sell-to Customer No. |              |             | 0               |                | $\smile$           | 0                       |            |                     | custNo       | No       |               | 0                  |      |                    |        |      |      |          |
|               | 3         | 5      | Document No.         |              |             | 0               |                |                    | 0                       |            |                     | serieNo      | No       |               | 0                  |      |                    |        |      |      |          |
|               | 4         | L I    | Line No.             |              |             | 0               |                |                    | 0                       |            | line                | line + 10000 | No       |               | 0                  |      |                    |        |      |      |          |
|               | 5         | 5      | Туре                 |              |             | 0               |                | (Item)             | 0                       |            |                     |              | No       |               | 0                  |      |                    |        |      |      |          |
|               | 6         | 5      | No.                  |              |             | 0               |                | $\smile$           | 0                       |            |                     |              | No       |               | 0                  |      |                    |        |      |      |          |
|               | 15        | 5      | Quantity             |              |             | 0               |                |                    | 0                       |            |                     |              | No       |               | 0                  |      |                    |        |      |      |          |

'Get From' Card Configuration used in the field configuration of Customers (Get From column):

| Get From Header                               | Ø ¢           | +            | Ŵ                          |             | √ Saved | ۲ <i>ک</i> |
|-----------------------------------------------|---------------|--------------|----------------------------|-------------|---------|------------|
| GETCUSTBYVAT                                  |               |              |                            |             |         |            |
|                                               |               |              |                            |             |         |            |
| General                                       |               |              |                            |             |         |            |
| Code · · · · · · · · · GETCUSTBYVAT           |               | Get From I   | Return Field               |             |         |            |
| Source Table ID                               | 18 🗸          | Field ID     |                            |             |         | 1 …        |
| Source Name                                   |               | Name · · ·   |                            | No.         |         |            |
| Description · · · · · · · Get the customer of | ode searching | Enable · · · |                            |             |         |            |
| Suitable for · · · · · · · · Get From         |               | GetFrom U    | se · · · · · · · · · · · · |             |         | 3          |
|                                               |               |              |                            |             |         |            |
| Lines 📑 New Line 🏾 🏞 Delete Line              |               | 6            |                            |             |         | 6 6        |
| Field ID Field Name                           | Ope           | erator Field | d Value                    | ls a<br>Var | Order ↑ | Ena        |
| → 86 : VAT Registration No                    | ). =          | vat          | Registration               |             | 10      |            |

# To modify a single order line, we can use the same request but with a different template as the sending parameter (SCEN04-READORDLINES).

| POST                      | v https://api.businesscentral.dynamics.com/v2.0/                                                                                                    | 3/OpenEntity_Demo/api/nomadaware/oe/v2.0/companies(3967b449-                                                                                             | 5ae6-ee11-a201-6045bdacc8c3)/entityEntries -                                                                                                    | Send      |                |
|---------------------------|----------------------------------------------------------------------------------------------------|----------------------------------------------------------------------------------------------------|----------------------------------------------------------------------------------------------------|-----------|----------------|
| Params                    | Authorization • Headers (10) Body • Scripts Settings<br>form-data ( x-www-form-urlencoded • raw ( binary ( GraphQL JSON ~                                                                                                    |                                                                                                    |                                                                                                    | Co<br>Bea | okies<br>utify |
| 1 {<br>2<br>3<br>4<br>5 } | "templateCode" : "SCEN04-READORDLINES",<br>"senderUser" : "Pos001",<br>"entity": "H4sIAAAAAAAC0102wrCMAz9gv1D6ftsByoKWfcm+CR4+YCxBilsia5F3N/bdk5M<br>+Xteih3UvjQkm17JqwlsWxMAWfmYAohwPe00CcYieUuTA80p9HiCGqhP5HYVDr2JmuRzUqy | HhJODjk50LyHXrxw9I6pltVKS4HUsXV0r<br>MGsdC1TG8zrfHgMOoP5sXFwkn73elhdQXzprzzDFB6DSTOHUkg5UDvwB4<br>2<br>3<br>4<br>5<br>6<br>7<br>8<br>9<br>10<br>10<br>11 | uffDe4AAAA="<br>xml version="1.0" encoding="UTF-8" standald<br <root><br/><li>slines&gt;<br/><doctype>Order</doctype><br/><docno>101015</docno><br/><line>40000</line><br/><type>Item</type><br/><itemno>1906-S</itemno><br/><qty>10</qty><br/><br/></li></root> | ne="no"?  | >              |

#### **DELETING DATA**

To delete data related to a template, we use the **'OE\_DeleteEntity'** function. The expected parameters are the template code, filters, and the user or device that wants to execute the action.

In this case, we are attempting to delete the second order line we just created. However, Business Central prevents this and notifies us that the user **Pos001** does not have permission to perform the action.

| TIE OE / Scenarios / DeleteLineCustomerOrder                                                                                                    |                           |
|----------------------------------------------------------------------------------------------------|---------------------------|
| POST v https://api.businesscentral.dynamics.com/v2.0/                                                                                                    | Send ~                    |
| Params  Authorization Headers (9) Body Pre-request Script Tests Settings                                                                                                    | Cookies                   |
| none form-data x-www-form-urlencoded raw finary GraphQL JSON                                                                                                    | Beautify                  |
| <pre>1 { 2</pre>                                                                                                    |                           |
| 5 }                                                                                                    |                           |
|                                                                                                    |                           |
| 30dy Cookies Headers (17) Test Results                                                                                                    | 988 B 🖺 Save as example 👓 |
| <b>Pretty</b> Raw Preview Visualize JSON $\checkmark$ $\overline{=}$                                                                                                    | r q                       |
| 1       {         2       "@odata.context": "https://api.businesscentral.dynamics.com/v2.0/€       i/SandboxDev2/0DataV4/\$metadata#Edm.String",         3       "value": "The user hasn't permission for that template!"         4       } |                           |

The template in Business Central that can help us modify or delete an order line is as follows:

| Template User                                                                               |                  |                    |                     |                 | $(\mathcal{O})$  | ¢ +               | - t           |                    |              |            |               |                  |        |             |                     | √ Sa        | aved | ۲, ۲                  |
|---------------------------------------------------------------------------------------------|------------------|--------------------|---------------------|-----------------|------------------|-------------------|---------------|--------------------|--------------|------------|---------------|------------------|--------|-------------|---------------------|-------------|------|-----------------------|
| SCEN04-READORDLINES                                                                         |                  |                    |                     |                 |                  |                   |               |                    |              |            |               |                  |        |             |                     |             |      |                       |
|                                                                                             |                  |                    |                     |                 |                  |                   |               |                    |              |            |               |                  |        |             |                     |             |      |                       |
| 🖻 Copy-Paste  🔋 Export Data  🖽 Ex                                                           | kcel 🏾 Đ Run Pro | ocess 📑 Save F     | ile 📲 Archi         | ve 🔚 Copy Temp  | olate 🕂 Permissi | ons \Sigma Vars & | Formulas      | s 📑 Get All Field  | is & Enable  | Delete O   | bsolete/U     | nexistent Fields | 🎢 Get  | t Tables    | Related             |             |      |                       |
| General                                                                                     |                  |                    |                     |                 |                  |                   |               |                    |              |            |               |                  |        |             |                     |             |      | _ (                   |
| Code                                                                                        |                  | CEN04-READORD      | LINES               |                 |                  | Perm              | issions -     |                    |              |            |               |                  |        |             |                     |             | )    | $\bigcirc$            |
| Source Table ID                                                                             |                  |                    | / Request           | s               |                  |                   |               |                    |              |            |               |                  |        | $\smile$    |                     |             |      |                       |
| Source Name                                                                                 | 5                | alos Lino          |                     |                 |                  | Enab              | lo            | -                  |              |            |               |                  |        |             |                     |             |      |                       |
|                                                                                             | 3                | ales cille         |                     |                 |                  |                   |               |                    |              | G          |               |                  |        |             |                     |             |      |                       |
| Description                                                                                 | Re               | ead the Lines of a | n Order             |                 |                  | Use-              | viake Equ     | ivalence · · · · · |              | ····· (    |               |                  |        |             |                     |             |      | _                     |
| Operation · · · · · · · · · · · · · · · · · · ·                                             |                  |                    |                     |                 |                  |                   |               |                    |              | ~          |               |                  |        |             |                     |             |      |                       |
| Table Trigger     Template Use     0                                                        |                  |                    |                     |                 |                  |                   |               |                    |              |            |               |                  |        |             |                     |             |      |                       |
|                                                                                             |                  |                    |                     |                 |                  |                   |               |                    |              |            |               |                  |        |             |                     |             |      |                       |
| Lines 🧚 New Line 🏵 Delete Line 🙃 Use Key 😨 Clear Key 🖲 Excel Header 🕮 Excel Line 🔹 🕨 Indent |                  |                    |                     |                 |                  |                   |               |                    |              |            |               |                  |        |             |                     |             |      |                       |
|                                                                                             |                  |                    | Excernedder         |                 | i p macin        |                   |               |                    |              |            |               |                  |        |             |                     |             |      | -                     |
| Target Table ID Target Table Nam                                                            | e                | Indentation        | Related Table<br>ID | Tag             |                  | T<br>Operation    | able<br>rig K | ey                 |              | Fields     | Formu         | Filters          | Fusion |             | Exe                 | cel Ena.    | Fore | ce<br>p               |
| → 37 : Sales Line                                                                           |                  | 0                  | 37                  | slines          |                  | Insert-Mod        |               |                    |              | 8          | No            | (                | ) No   |             |                     | 0           | 2 (  |                       |
|                                                                                             |                  |                    |                     |                 |                  |                   |               |                    |              |            |               |                  |        |             |                     |             |      |                       |
| TableData · 37                                                                              |                  |                    |                     |                 |                  |                   |               |                    |              |            |               |                  |        |             |                     | √ Sav       | /ed  | ت م <sup>لا</sup>     |
| Field Lines O Search Analyze                                                                | - Now -          | Edit List 🗎 Do     | loto 🗐 Dol          | ata All 📑 Cat & | Enable All 📰 En  | able All 🏷 Die    | able All      | BB Chock Duplic    | tions 🖓 Enak |            | d <b>S</b> Di | cable Selected   | Chor   | ck form     | ulae                |             | 1¢   | ▽ ≔                   |
| Analyze                                                                                     |                  |                    |                     |                 |                  |                   |               | ++ Check Duplica   |              | Je Selecte | .u 201.       | sable Selected   | i che  | CK TOTTIN   | 1105                |             |      | u :==                 |
| Field ID                                                                                    |                  | o                  | Serie               |                 | 5 1 1 V 1        | Mapping           | Ena           |                    | 5 1          | ~          | lgn           | Equal Field      | -      | Cha<br>Sign |                     | <b>5</b> 10 |      | -                     |
| → 1 : Document Type                                                                         | doctype          | Order 1            | NO. G               | et From         | Field Value      | (imports)         |               | variable lo        | Formula      | No.        |               | 0                | ruse   | (nu         |                     |             |      | Ena                   |
| 3 Document No.                                                                              | docno            | 0                  |                     |                 |                  | 0                 |               |                    |              | No         |               | 0                |        |             |                     |             |      | ~                     |
| 4 Line No.                                                                                  | line             | 0                  |                     |                 |                  | 0                 |               |                    |              | No         |               | 0                |        |             |                     |             |      |                       |
| 5 Type                                                                                      | type             | 0                  |                     |                 |                  | 0                 |               |                    |              | No         |               | 0                |        |             |                     |             |      |                       |
| 6 No.                                                                                       | itemno           | 0                  |                     |                 |                  | 0                 |               |                    |              | No         |               | 0                |        |             |                     |             |      | <ul> <li>✓</li> </ul> |
| 15 Quantity                                                                                 | qty              | 0                  |                     |                 |                  | 0                 |               |                    |              | No         |               | 0                |        |             | <ul><li>✓</li></ul> |             |      | <ul> <li>✓</li> </ul> |
| 22 Unit Price                                                                               |                  | 0                  |                     |                 |                  | 0                 |               |                    |              | No         |               | 0                |        |             |                     |             |      | ~                     |
| 29 Amount                                                                                   |                  | 0                  |                     |                 |                  | 0                 |               |                    |              | No         |               | 0                |        |             |                     |             |      | ✓                     |

If we look at the **Permissions** field in the header, we will see that there are two users with permissions. We examine them by clicking on the number. We see that permissions for **Pos001** exist; however, the **'Allow Delete (from external apps)'** column is unchecked.

| NOW Ter       | mplate Permissions  |             |            | ~S                                   | Saved 🗖         |
|---------------|---------------------|-------------|------------|--------------------------------------|-----------------|
| ,∕⊂ Sea       | rch 💽 Analyze + New | 🐯 Edit List | Delete     |                                      | ¢ 7             |
|               | User                |             | User Group | Allow Delete (from<br>external apps) | Enable <b>T</b> |
| $\rightarrow$ | TOLO.SASTRE         | :           |            |                                      | <b>V</b>        |
|               | POS001              |             |            |                                      | ~               |

## We check it, and we will see that our Post will execute successfully.

| me OE / Scenarios / DeleteLineCustomerOrder                                                                                                    | 🖺 Save 🗸 🍠                   |
|----------------------------------------------------------------------------------------------------|------------------------------|
| POST v https://api.businesscentral.dynamics.com/v2.0/                                                                                                    | Send 🗸                       |
| Params • Authorization • Headers (9) Body • Pre-request Script Tests Settings                                                                                                    | Cookies                      |
| 🔵 none 🔵 form-data 🔘 x-www-form-urlencoded 🥘 raw 🜑 binary 🜑 GraphQL JSON 🗸                                                                                                    | Beautify                     |
| <pre>1 { 2</pre>                                                                                                    |                              |
|                                                                                                    |                              |
| Body Cookies Headers (17) Test Results 😂 Status: 200 OK Time: 1154 ms Siz                                                                                                    | e: 974 B 🖺 Save as example 👓 |
| Pretty Raw Preview Visualize JSON $\checkmark$                                                                                                    | r Q                          |
| <pre>1 { 2 "@odata.context": "https://api.businesscentral.dynamics.com/v2.0/ /SandboxDev2/0DataV4/\$metadata#Edm.String", 3 "value": "Delete Entity was successfully!" &lt; 4 }</pre> |                              |

#### **GET SERIES**

There is a special function to retrieve and, if needed, increment after reading (reserve it so that no other process or user can use it) a standard Business Central serial code in case our program or app requires it.

| ₩ OE /                   | Scenarios / GetSerieNo                                                                 |                                                                                     |
|--------------------------|----------------------------------------------------------------------------------------|-------------------------------------------------------------------------------------|
| POST                     | https://api.businesscentral.dynamics.com/v2.0/                                         | /OpenEntity_Demo/ODataV4,OE_GetSerieNo?company=3967b449-5ae6-ee11-a201-6045bdacc8c3 |
| Params •                 | Authorization • Headers (10) <b>Body</b> • Scripts Settings                            |                                                                                     |
| ⊖ none                   | ○ form-data ○ x-www-form-urlencoded                                                    |                                                                                     |
| 1 {<br>2  <br>3  <br>4 } | <pre>"serieCode": "V-PED", "increment" : "true" </pre>                                 |                                                                                     |
| Body Cod                 | I<br>kies Headers (17) Test Results                                                    | 200 OK - 925 ms                                                                     |
| Pretty                   | Raw Preview Visualize JSON ~ 📅                                                         |                                                                                     |
| 1 {<br>2  <br>3  <br>4 } | "@odata.context": "https://api.businesscentral.dynamics.com/v2.0/<br>"value": "101034" | /OpenEntity_Demo/ODataV4/\$metadata#Edm.String",                                    |

You can view two demonstrations of reading and writing data at

https://youtu.be/STHDS5Qui\_E?si=4Gmx5NH2EJT8-FuH

https://youtu.be/8ncaBC 24YQ?si=wSMBLHD-fvaFF1XS